How to view the changes

A short memo by Chiaki Ishikawa

It may be hard to figure out where the proposers changed the documents during the review process.

IEEE Milestone Wiki has a handy feature to show the changes of arbitrary versions.

Since the Milestone Wiki uses the mediawiki software, the general comparison function is explained in <u>https://www.mediawiki.org/wiki/Help:History</u>

BUT, it is not entirely clear how to use it for a novice user like me.

So I shall explain how to use the feature to compare revisions if you are not familiar with it in IEEE Milestone Wiki yet.

Preliminary step.

Depending on the screen width of the device which you use to access the application URL, the tool bar may not be visible fully. In that case , you have to click the so called hamburger menu that look like the following to expand the menus

Click the above in the window frame to obtain the tool menu items as follows. If you are using a PC browser with enough screen width, the menu items may be visible from the start. This is my case.

Now concrete steps to view the changes between the versions posted to the IEEE

Milestone wiki are as follows.

1. Choose the additional edit menu item.

That is next to the Edit menu, the pencil and the paper menu item.

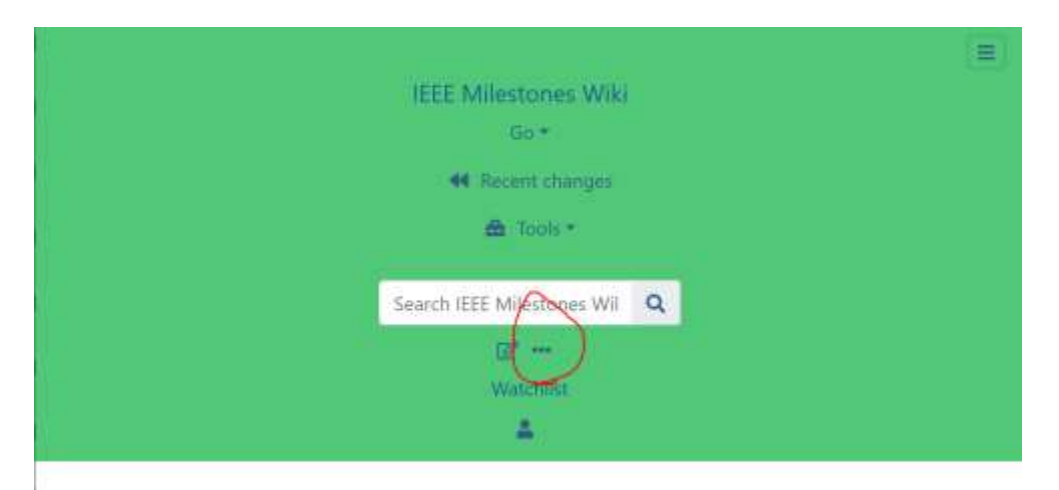

## Milestone-Proposal:Gennai Hiraga's Erekiteru: First Electrostatic Generator in Japan, 1776

To see comments, or add a comment to this discussion, click here.

Docket #:2024-16

This is a draft proposal, that has not vet been submitted. To submit this proposal, click on the edit button in

2. Choose View History from the extra menu shown.

| IEEE WINESCO                          | nes Wiki                                        |
|---------------------------------------|-------------------------------------------------|
| Go                                    |                                                 |
| 44 Becent                             | changes                                         |
| 🖨 Tioc                                | sie +                                           |
| 1 1 1 1 1 1 1 1 1 1 1 1 1 1 1 1 1 1 1 |                                                 |
| Search IEEE Milestones Wil            |                                                 |
| G2*                                   | *)                                              |
| Wat                                   | Q Discussion                                    |
|                                       | 3 New history                                   |
|                                       | MOANA<br>Part resigns of this page (At-Shith-N) |
| Milestone-Proposal:Genn               | & Unwatch Erekiteru: First                      |
| Electrostatic Generator in            | C Refresh 5                                     |
| Lieen obtaile Generator in.           |                                                 |

3. Choose the versions you want to compare in the shown lists.

In the following example, I have selected the latest one and the version on June 4

by clicking the versions. A small circular button changes its color when the

version is selected.

4. Then hit the "Compare the selected revisions" button.

| - | Compare selected revisions                                                                                                    |  |  |
|---|----------------------------------------------------------------------------------------------------|--|--|
| > | (cur prev) © 01:59, 28 June 2024 Zephyrus00jp (talk   contribs) (250,163 bytes) (+525) (A clarification     about an untralsated portion of a claim in a paper. Lack of evidence and thus the translation was dropped.) (undo)                                                                                                    |  |  |
|   | <ul> <li>(cur   prev) O O 01:36, 28 June 2024 Zephyrus00jp (talk   contribs) (249,638 bytes) (+143,629) (The last commit cut short the bibliography section due to disk issue as before?, a few minor editing changes in the rest of the application) (undo)</li> </ul>                                                                                                    |  |  |
|   | • (cur   prev) O 22:31, 27 June 2024 Zephyrus00jp (talk   contribs) (106,009 bytes) (+2) (Fixed formating issues of the section (missing ===), and missing ""s.) (undo)                                                                                                    |  |  |
|   | + (cur   prev) O O 22:28, 27 June 2024 Zephyrus00jp (talk   contribs) (106,007 bytes) (-31,825) (undo)                                                                                                    |  |  |
|   | <ul> <li>(cur   prev) ○ ○ 04:08, 27 June 2024 Zephyrus00jp (talk   contribs) (137.832 bytes) (+7,430) (Citation and<br/>Abstract modified to clarify the big impact on the later reasearch of electricity, a paragraph is moved to Historical<br/>impact section from Features section, , addaed a few paragraphs about the development of electricity research in<br/>Europe, singular 'proposer' changed to plural 'proposers', the banning of [1] added since it is a good indication of<br/>closed country policy.) (undo)</li> </ul> |  |  |
|   | <ul> <li>(cur   prev) O O 21:15, 24 June 2024 Zephyrus00jp (talk   contribs) (130,402 bytes) (+32) (Citation modified) (undo)</li> </ul>                                                                                                    |  |  |
| > | <ul> <li>(cur   prev) 20:52, 7 June 2024 Zephyrus00jp (talk   contribs) (130,370 bytes) (+5,378) (Corrected the copy&amp;paste mistake that was overlooked. The incorrect reference entry was split into two, and [18] was added.) (undo)</li> </ul>                                                                                                    |  |  |
|   | • (cur   prev)  18:13, 5 June 2024 Zephyrus00jp (talk   contribs) (124,992 bytes) (+407) (undo)                                                                                                    |  |  |
|   | (cur   prev)      17:44, 5 June 2024 Zephyrus00jp (talk   contribs) (124,585 bytes) (+40) (fixed spellings.)                                                                                                    |  |  |
|   | (unuo)                                                                                                    |  |  |

5. Then, the comparison is shown in two columns.

| 🔸 📢 Recent changes 🛛 🛆 Tools *                                                                                                    | Search IEEE Milestones W                                                                                                    |  |
|----------------------------------------------------------------------------------------------------|----------------------------------------------------------------------------------------------------|--|
| Milestone-Proposal:Genna<br>Electrostatic Generator in J<br>between revisions                                                                                                    | i Hiraga's Erekiteru: First<br>apan, 1776: Difference                                                                                                    |  |
| Revision as of 20:52, 7 June 2024 (edit)<br>Zephyrus00jp (talk   contribs)<br>(Corrected the copy&paste mistake that was overlooked.<br>The incorrect reference entry was split into two, and [18]<br>was added.)<br>— Older edit | Latest revision as of 01:59, 28 June 2024 (edit) (undo)<br>Zephyrus00jp (talk   contribs)<br>(A clarification about an untralsated portion of a claim in<br>a paper. Lack of evidence and thus the translation was<br>dropped.) |  |
| (5 intermediate revisions b                                                                                                    | by the same user not shown)                                                                                                    |  |
| Line 12:                                                                                                    | Line 12:                                                                                                    |  |
| a3≪1776                                                                                                    | a3=1776                                                                                                    |  |
| a1=Elekiteru: First Electrostatic Generator in<br>Japan, 1776                                                                                                    | al=Elekiteru: First Electrostatic Generator in<br>Japan, 1776                                                                                                    |  |
| plaque citation=In 1770, Gennai Hiraga obtained a<br>broken imported electrostatic generator in Nagasaki.                                                                                                    | plaque citation=In 1778, Gennai Hiraga obtained an<br>imported broken electrostatic                                                                                                    |  |

By 1776, he had spent six years repairing and restoring the first friction-induced electrostatic generator in Japan. He used it as a reference to build several Elekiteru devices. generator in Nagasaki. Spending six years repairing and restoring it,

[end of memo]